## HITACHI

## **TRO620 Quick Start Guide**

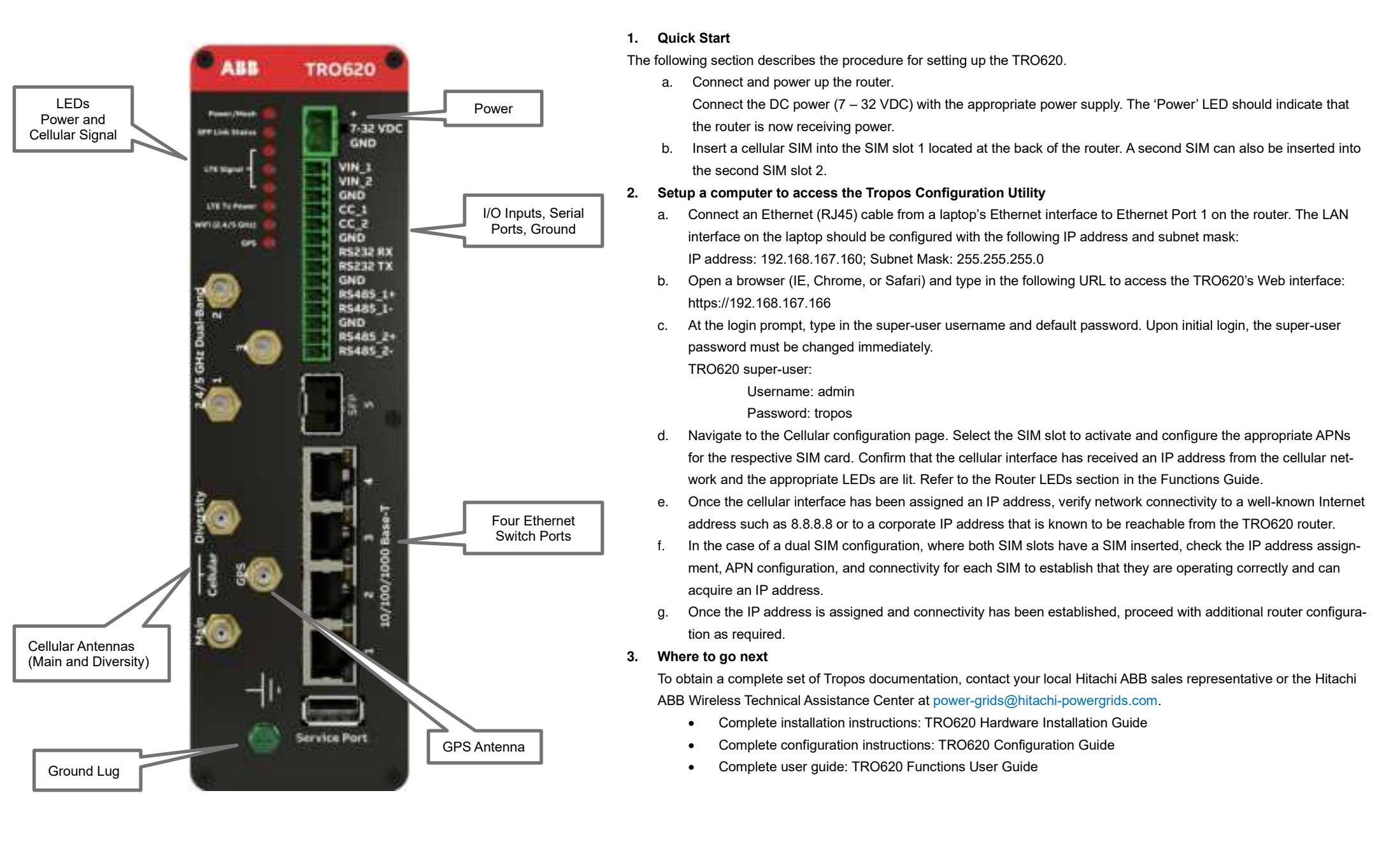